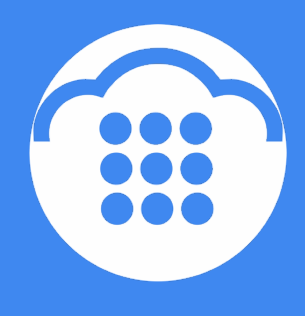

**CloudContact** 

# Облачный

## Контакт-центр

### ПОДКЛЮЧЕНИЕ SIP ТЕЛЕФОНА ΟΠΕΡΑΤΟΡΑ

инструкция

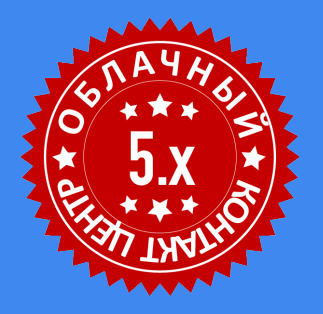

ООО «Клауд Контакт» 127521 г. Москва 17-й проезд Марьиной рощи, д.4, корп.1, офис 715

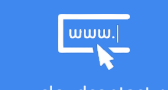

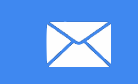

support@cloudcontact.ru

#### ВАЖНАЯ ИНФОРМАЦИЯ

По всем вопросам, связанным с работой *Облачного контакт центра*, обращайтесь в **службу поддержки** ООО Клауд Контакт по адресу электронной почты: <u>support@cloudcontact.ru</u>

Ш Полный комплект документации по настройке, конфигурации, работе и обслуживании сервиса «Облачный Контакт-центр» расположен на <u>Справочном портале</u>.

Видео-инструкции «Контакт центр за 1 час» по настройке основных компонент и порядку работы сервиса Облачный Контакт центр расположены в специальном <u>разделе</u> на <u>Справочном</u> <u>портале</u> или на специализированном <u>видео-канале</u>.

**1** Данная инструкция описывает работу ПО *Облачного Контакт Центра* версии 5.х

Все клиентские данные, приведенные в Инструкции, являются вымышленными

#### Содержание

| Усл | овные обозначения                        | .4 |
|-----|------------------------------------------|----|
| Вве | едение                                   | .5 |
| 1.  | Настройки в приложении Администратора КЦ | .6 |
| 2.  | Настройки ІР-телефона                    | .8 |

#### Условные обозначения

В данном документе используются следующие обозначения:

<u>сайт</u> – ссылки на разделы данной Инструкции и web страницы;

«Облачный Контакт-центр» - название сервиса; названия разделов и понятия, используемые в документации;

Настройки – названия элементов меню (кнопки, пункты, разделы)

Обращаем внимание ... - важная информация

[язык] – вводимые/выбираемые из списка данные

#### Введение

Облачный Контакт Центр обладает гибкими настройками рабочего места оператора / супервизора, позволяющими использовать в полной мере существующую инфраструктуру Заказчика, обеспечивая оптимальную конфигурацию для каждого сотрудника.

Облачный Контакт Центр позволяет использовать 9 способов подключения к сервису.

1. Подробное описание всех вариантов подключения, порядок настройки конкретного варианта подключения описаны в Щ инструкции <u>Подключение к сервису</u>, а также 🞦 в <u>видео-инструкции</u>, размещённых на <u>Справочном портале</u>.

В качестве переговорного устройства для обработки телефонных вызовов чаще всего используется:

- телефонная гарнитура, подключенная к ПК оператора / супервизора;
- аппаратный SIP-телефон.

В данной инструкции описывается настройка и подключение аппаратного SIP-телефона.

#### 1. Настройки в приложении Администратора КЦ

В разделе Каталог / SIP телефоны (1) нажмите кнопку добавить телефон (2).

| ٢                                                                                       | Конфигурация                     | Отчеты | Записи обращений |                        |                                                         |          |              |               |   | iostedcc.ru | I Настройки I Выход        |
|-----------------------------------------------------------------------------------------|----------------------------------|--------|------------------|------------------------|---------------------------------------------------------|----------|--------------|---------------|---|-------------|----------------------------|
| Q. Morate                                                                               |                                  |        |                  |                        |                                                         |          |              |               |   |             | Разработка: Bright Pattern |
| VICKAIB                                                                                 | SIP телефоны >> 3939 >> Свойства |        |                  |                        |                                                         |          |              |               |   |             |                            |
| <ul> <li>Пользователи и Группы</li> </ul>                                               | 0                                |        | B00F0 3358000 2  |                        |                                                         | Свойства | ARTODIASSUME | Перездресация |   |             | _                          |
| Пользователи                                                                            | <u> </u>                         |        | всего записеи: 2 |                        |                                                         | своиства | мвторизация  | переадресация | 1 |             |                            |
| Группы<br>Воли                                                                          | Номер 🔺                          | AOH    |                  |                        |                                                         |          |              |               |   |             |                            |
| Навыим                                                                                  | 102                              | 2020   |                  | Номер:                 | 3939                                                    |          |              |               |   |             |                            |
| Экран Помощи                                                                            | 3939                             | 3939   |                  | AOH:                   | 3939                                                    |          |              |               |   |             |                            |
| 🗸 Каталог                                                                               |                                  |        |                  |                        |                                                         |          |              |               |   |             |                            |
| Софтфоны                                                                                |                                  |        |                  | МАС адрес<br>телефона: | Опшионально: использиятся                               |          |              |               |   |             |                            |
| SIP телефоны                                                                            | <b>(</b> ]                       |        |                  |                        | автоматической регистрации                              | 4        |              |               |   |             |                            |
| Номера доступа                                                                          |                                  |        |                  |                        | адреса в этом разделе включ                             | ит       |              |               |   |             |                            |
| Исходящий номерной план                                                                 |                                  |        |                  |                        | автоматическую авторизаци<br>потребует новый пароль для | юи       |              |               |   |             |                            |
| Каталог контактов                                                                       |                                  |        |                  |                        | телефона.                                               |          |              |               |   |             |                            |
| Специальные номера                                                                      |                                  |        |                  |                        |                                                         |          |              |               |   |             |                            |
| 🔻 Параметры для Сценариев                                                               |                                  |        |                  | Телефон                | 3939@demov5.hostedcc.r                                  | u        |              |               |   |             |                            |
| Входящий номерной план                                                                  |                                  |        |                  | регистрируется<br>как: |                                                         |          |              |               |   |             |                            |
| Мессенджеры/ Веб чат                                                                    |                                  |        |                  |                        |                                                         |          |              |               |   |             |                            |
| Обр. звонок с сайта                                                                     |                                  |        |                  |                        |                                                         |          |              |               |   |             |                            |
| Email                                                                                   |                                  |        |                  |                        |                                                         |          |              |               |   |             |                            |
| Сценарии                                                                                |                                  |        |                  |                        |                                                         |          |              |               |   |             |                            |
| Сценарии постобработки (Workflow)                                                       |                                  |        |                  |                        |                                                         |          |              |               |   |             |                            |
| Вх.сервисы и Кампании обзвона                                                           |                                  |        |                  |                        |                                                         |          |              |               |   |             |                            |
| Списки обзвона                                                                          |                                  |        |                  |                        |                                                         |          |              |               |   |             |                            |
| Списки "Не Звонить"                                                                     |                                  |        |                  |                        |                                                         |          |              |               |   |             |                            |
| ▶ Задачи                                                                                |                                  |        |                  |                        |                                                         |          |              |               |   |             |                            |
| <ul> <li>управление контактами и запросами</li> <li>Настройки Контакт Центра</li> </ul> |                                  |        |                  |                        |                                                         |          |              |               |   |             |                            |
| Встроенные сценарии                                                                     |                                  |        |                  |                        |                                                         |          |              |               |   |             |                            |
| Контроль качества                                                                       |                                  |        |                  |                        |                                                         |          |              |               |   |             |                            |
| • Отчетность                                                                            |                                  |        |                  |                        |                                                         |          |              |               |   |             |                            |
| Пользовательский                                                                        |                                  |        |                  |                        |                                                         |          |              |               |   |             |                            |
| 🕶 Безопасность                                                                          |                                  |        |                  |                        |                                                         |          |              |               |   |             |                            |
| Политика безопасности                                                                   | 4                                |        |                  |                        |                                                         |          |              |               |   |             |                            |
| Ограничения доступа                                                                     |                                  |        |                  |                        |                                                         |          |              |               |   |             |                            |
| Скрытие данных                                                                          | + ×                              |        |                  |                        |                                                         | Coxp     | ранить От    | менить        |   |             |                            |
|                                                                                         | Добавить те                      | лефон  |                  |                        |                                                         |          |              |               |   |             |                            |

Во вкладке Свойства (1) задайте номер телефона и АОН (2).

| <u> Номер</u> и АОН задаются одинаковыми.                                                                                                    |                        |                            |                                   |                                                                                                    |                                                                                                    |                      |        |                               |  |  |
|----------------------------------------------------------------------------------------------------|------------------------|----------------------------|-----------------------------------|----------------------------------------------------------------------------------------------------|----------------------------------------------------------------------------------------------------|----------------------|--------|-------------------------------|--|--|
| ۲                                                                                                    | Конфигурация           | Отчеты Записи обращений    |                                   |                                                                                                    |                                                                                                    |                      | .ho    | stedcc.ru   Настройки   Выход |  |  |
| Q Искать<br>→ Пользователи и Группы                                                                                                    | SIP телефонь           | і >> Новый телефон >> Свой | ства                              |                                                                                                    | 1<br>(2000)<br>(2000)<br>(200)<br>(2000)<br>(2000)<br>( | призвине Перездреган | 140    | Разработка: Bright Pattern    |  |  |
| Пользователи<br>Группы<br>Роли<br>Навыки<br>Экоач Помощи                                                                                                    | Номер •<br>102<br>3939 | AOH<br>3939                | Номер:                            | 2001                                                                                                    |                                                                                                    | оризация переадрегац | ии<br> |                               |  |  |
| укоан Помоций<br>▼ Каталот<br>Софтфоны<br>507 телефоны<br>Номера доступа<br>Исходяций номерной план<br>Каталот контактов<br>Совецие им сизове                       |                        |                            | МАС адрес<br>телефона:            | Опционально: испо<br>автоматической рег<br>телефонов. Ввод ил<br>адреса в этом разде<br>автоматическую ав<br>потребует новый па<br>телефона. | льзуется для<br>истрации<br>и изменение МАС<br>ле включит<br>горизацию и<br>роль для                                                                                                    |                      |        |                               |  |  |
| <ul> <li>Параметры для Сценариев</li> <li>Водящий номерной план</li> <li>Мессенджеры/ Веб чат</li> <li>Обр. звонок с сайта</li> <li>Email</li> </ul>                |                        |                            | Телефон<br>регистрируется<br>как: | 2001@demov5.hc                                                                                                    | istedcc.ru                                                                                                    |                      |        |                               |  |  |
| <ul> <li>Сценарии</li> <li>Сценарии постобработки (Workflow)</li> <li>Вх.сервисы и Кампании обзвона</li> <li>Списки обзвона</li> <li>Списки "Не Звонить"</li> </ul> |                        |                            |                                   |                                                                                                    |                                                                                                    |                      |        |                               |  |  |

Во вкладке Авторизация введите имя пользователя (логин) и пароль.

<u>Имя пользователя (логин)</u> - такой же, как номер (задается во вкладке Свойства). Пароль - рекомендуется от 8 до 12 символов, **задаётся самостоятельно**.

Нажмите Сохранить (3) для сохранения настроек нового телефона.

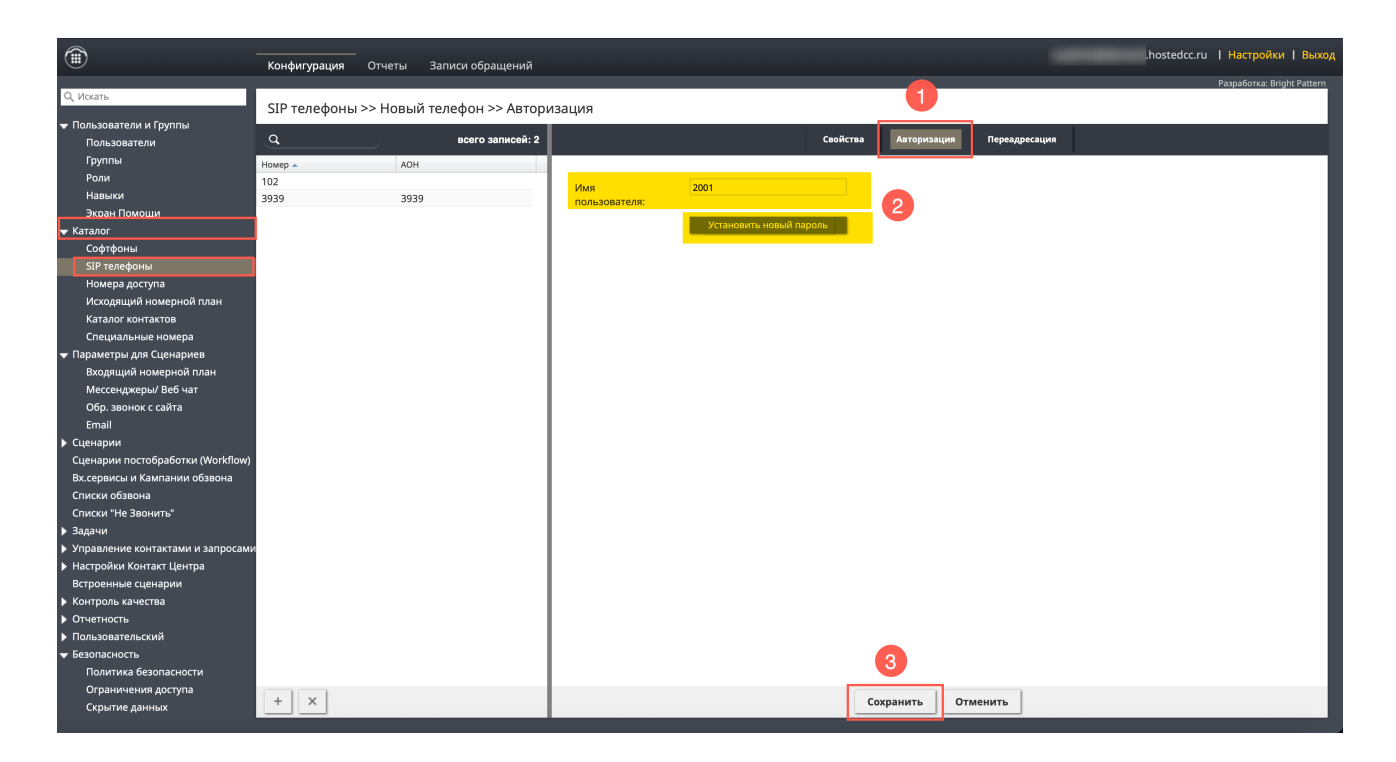

#### 2. Настройки ІР-телефона

Названия настроек IP-телефонов различных моделей могут отличаться, поэтому используемые ниже названия пунктов являются **примерами возможных настроек**.

- SIP registrar address / SIP gateway address / outbound proxy : sip5.hostedcc.ru
- Авторизационный домен / sip server : [название КЦ].hostedcc.ru
- Логин: как в п. Учётная запись пользователя во вкладке Каталог / SIP телефоны / Авторизация приложения Администратора, см. п.1 выше;
- Пароль: как задан по кнопке Установить новый пароль во вкладке Каталог / SIP телефоны / Авторизация приложения Администратора, см. п.1 выше.

<u> ...</u> При возникновении вопросов рекомендуем обратиться к инструкции на конкретную модель IPтелефона. Облачный Контакт-центр в. 5.х | Подключение SIP телефона оператора

Информация о сервисе Облачный Контакт Центр: сайт CloudContact .

© ООО «Клауд Контакт», 2019 - 2024 г. Составление и перевод. Перепечатка и использование материалов инструкции без письменного разрешения запрещено.